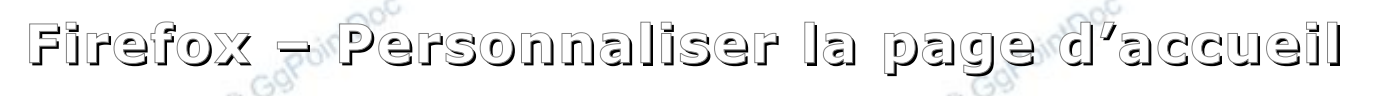

## **OUVRIR LE NAVIGATEUR**

Cliquer sur l'icône de Firefox dans la Barre des tâches (l'installation du navigateur ne place plus d'éléments dans le menu Démarrer)

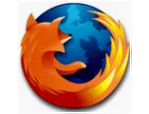

## CHOISIR LA PAGE D'ACCUEIL

Se rendre sur la page souhaitée. Par exemple :

Google (http://www.inter-

| Irrefox       Image: Source Informatique       Image: Google Agends       Image: Source Informatique       Image: Google Agends       Image: Source Informatique       Image: Source Informatique       Image: Source Infored Infore       Image: Source Informatique </th <th></th> <th>ooint</th> <th>ool</th> <th>haitée. Par exemple :</th>                                                                                                    |              | ooint     | ool    | haitée. Par exemple :                                        |
|----------------------------------------------------------------------------------------------------|--------------|-----------|--------|--------------------------------------------------------------|
| Imefox       Image: State of the second second |              |           | Ggr    | <u>gle.fr</u> ) ou                                           |
| CogPontDoc: Asstance informatique       Image: Coogle Agenda       Image: Coogle       Image: Coogle </th <th>x</th> <th></th> <th></th> <th></th>                                                                                                    | x            |           |        |                                                              |
| +Vous       Recherche       Images       Maps       Play       YouTube       Actualités       Gmail       Drive       Agenda       Plus         Connexion       Connexion       Connexion       Connexion       Connexion                                                                                                    | - Alexandria |           | x +    | Doc : Assistance Informatique : 23 Google Agenda : 8 Google  |
| Connexion                                                                                                    | ×            | ሥ ጠ [     | G Plue | S Standarde Images Mans Blay YouTube Astualitée Crosil Drive |
|                                                                                                    |              | Connexion |        |                                                              |
| Recherche Google       J'ai de la chance         Découvrez la magie du Web avec 5 expériences Chrome. Entrez dans le Web Lab         Solutions publicitaires       Solutions d'entreprise       Confidentialité et conditions d'utilisat                                                                                                    |              |           |        | Goog                                                         |

- GgPointDoc (<u>http://ggpointdoc.fr</u>) ou bien...
- Orange (http://orange.fr) ou encore n'importe quelle autre page à votre convenance.
- ...voire plusieurs pages dans plusieurs onglets différents !

En regardant bien l'illustration ci-dessus vous pourrez constater la présence de trois onglets ouverts, de gauche à droite : GgPointDoc, Google Calendar et Google...

## Mémoriser les paramètres

Ne reste plus qu'à demander à Firefox de s'en souvenir !

- cliquer sur le bouton orange Firefox pour ouvrir le menu principal
  - cliquer sur la première option Options !

| irefox T                                                                  |        |                                            | _     | C                                          |           |
|---------------------------------------------------------------------------|--------|--------------------------------------------|-------|--------------------------------------------|-----------|
| Commencer la navigation privée                                            | *      | Marque-pages<br>Historique                 | ) 300 | ogle × +                                   | <u>م</u>  |
| Édition // 4 🖬                                                            | *      | Téléchargements<br>Modules complémentaires | C     | Drive Agenda Plus <del>-</del>             |           |
| Enregistrer sous<br>Envoyer par courriel un lien vers la page<br>Imprimer | ,      | Options Clic !<br>Aide                     | •     | Options Barre de menus Rarre de navigation | Connexion |
| Développement web<br>AutoPager                                            | *<br>* |                                            | ~     | Barre des modules Ctrl+/                   |           |
| Plein écran<br>Synchroniser maintenant<br>Ouitter                         |        |                                            | 6     | Personnaliser les barres d'outils          |           |

## © GgPointDoc 2008 – 2013

- dans la boîte de dialogue qui vient de s'ouvrir sélectionner si ce n'est déjà fait, l'onglet Général
- vérifier la présence de la (ou les) adresses (s) de la (ou les) page (s) actuellement ouverte (s) © Ggl
- cliquer sur le bouton Page courante (ou Pages courantes)
- valider la modification en cliquant sur le bouton OK

|     | Options                                                                                        |    |
|-----|------------------------------------------------------------------------------------------------|----|
|     |                                                                                                | 5  |
| 0   | Général Onglets Contenu Applications Vie privée Sécurité Sync Avancé                           | 1  |
| 30, | Penarrage 2                                                                                    |    |
|     | Ad <u>d</u> émarrage de Firefox : Afficher ma page d'accueil                                   |    |
|     | Page d'accueil : http://ggpointdoc.fr/ https://www.google.com/calendar/render?tab=wc&pli=1&gse |    |
|     | Pages courantes Marque-page Restaurer la configuration par défaut                              |    |
|     | Téléchargen 35                                                                                 | 15 |
| 80. | Afficher la fenêtre Téléchargements lors du téléchargement d'un fichier                        |    |
| 20  | La refermer lorsque tous les téléchargements sont terminés                                     |    |
|     | Enregistrer les fichiers dans le dossier E Bureau                                              |    |
|     | Ioujours demander où enregistrer les fichiers                                                  |    |
|     |                                                                                                | 3  |
| 0   | 4                                                                                              | 10 |
| 391 |                                                                                                |    |
|     | OK Annuler A <u>i</u> de                                                                       |    |

Dorénavant, votre navigateur s'ouvrira avec votre propre choix de page (s) d'accueil... NB : la page de Google est hautement personnalisable. Il suffit d'avoir un compte Google et de s'y connecter.

| () GY           | Connexion Google                            | O Gy    |
|-----------------|---------------------------------------------|---------|
|                 | Adresse e-mail                              |         |
|                 | ggpointdoc@wanadoo.fr                       |         |
| .00C            | Mot de passe                                | 000     |
| point           | •••••                                       | point   |
| GGgr            |                                             | Ggr     |
|                 | Connexion Rester connecté                   |         |
|                 | Vous ne pouvez pas accéder à votre compte ? |         |
| ~0 <sup>C</sup> |                                             | 000     |
| oointu          |                                             | oointu  |
| Ggr             |                                             | Ggr     |
|                 |                                             |         |
|                 |                                             |         |
| 200             |                                             | 000     |
| cointDe         |                                             | cointos |
| GgPO            |                                             | GgPO    |
|                 |                                             |         |
|                 |                                             |         |
| 200             |                                             | 20      |
| sintDu          |                                             | sintDu  |
| GOPO            |                                             | GOPO    |
|                 |                                             |         |
|                 |                                             |         |
| 20              |                                             |         |
| intoos          |                                             | intoou  |
| COPON           |                                             | copon   |
| O               |                                             | O       |